### Výzva na účasť v elektronickej aukcii pre Psychiatrická nemocnica Michalovce, n. o. 1232 - MaR obj. Monoblok\_VK\_SK\_PCh.

## Pozvánka

Dovoľujeme si Vás pozvať na účasť vo výberovom konaní, v zmysle § 9 ods. 9 Zákona č. 25/2006 Z. z. v prechodnom období, ktoré sa uskutoční formou on-line elektronickej nákupnej aukcie na adrese <u>https://pnmi.proebiz.com</u> dňa **24. 11. 2014 10:00**.

V prípade Vášho záujmu si preštudujte nižšie uvedené sekcie a vyplňte Prihlášku, ktorú nájdete v časti <u>Prihláška</u> tejto Pozvánky.

Po vyplnení Prihlášky, v ktorej si zvolíte svoje prístupové meno a heslo, Vám bude podľa Priebehu zaslaný desaťmiestny prístupový kľúč a až s týmito prístupovými údajmi môžete vstúpiť do elektronickej aukčnej siene na adrese <u>https://pnmi.proebiz.com</u>. V aukčnej sieni sú zverejnené súťažne podmienky.

### Michalovce, dňa: 23. 10. 2014 10:17

Psychiatrická nemocnica Michalovce, n. o. Miloslav Kolesár telefón: +421 566 818 105 e-mail: <u>kolesar@pnmi.sk</u>

## Predmet

Predmetom elektronickej aukcie sú tieto položky:

| Poradi<br>e | Názov položky                                                                                                    | МЈ        | Množstv<br>o |
|-------------|----------------------------------------------------------------------------------------------------|-----------|--------------|
| 001.        | <b>Rekonštrukcia systému riadenia UK PN Michalovce</b><br><i>Prílohy:</i><br>[<br><u>Rekonštrukcia systému riadenia UK PN Michalovce fi</u><br><u>nal.docx</u> ]                                                                                                    |           |              |
| 002.        | Kotolňa - Monoblok - Výroba tepla<br><i>Bližšie špecifikácie položky:</i><br>Ovládané zariadenia<br>• 3x kotol Buderus s vlastnou automatikou, ovládanie<br>START/STOP a požadovaný VÝKON<br>Zber informácií<br>• Teplota na výstupe kotlov<br>• Vratná teplota vody kotlov<br>• Prevádzkové parametre z kotlov cez komunikačnú<br>zbernicu | celo<br>k | 1.00         |

|      | <ul> <li>Množstvo odobratého plynu</li> <li>Kotol K1 zap/vyp, okamžitý výkon, prevádzka v hod.</li> <li>Kotol K2 zap/vyp, okamžitý výkon, prevádzka v hod</li> <li>Kotol K3 zap/vyp, okamžitý výkon, prevádzka v hod</li> </ul>                                                                                                    |           |      |
|------|----------------------------------------------------------------------------------------------------|-----------|------|
| 003. | Strojovňa – Monoblok - Príprava TUV<br><i>Bližšie špecifikácie položky:</i><br>Ovládané zariadenia<br>• Čerpadlo vstupnej- primárnej vody pred výmenníkom<br>• Čerpadlo ohriatej- sekundarnej vody za výmenníkom<br>• Cirkulačné čerpadlo TUV<br>Zber informácií<br>• Teplota v zásobníku<br>• Teplota na výstupe do cirkulačného okruhu TUV<br>• Teplota vratnej teplej cirkulačnej vody pred vstupom<br>do zásobníka<br>• Chod a porucha čerpadiel<br>• Chod a porucha dávkovacieho zariadenia<br>• Spotreba vody - TUV                                                                                                    | celo<br>k | 1.00 |
| 004. | Strojovňa – Monoblok - Dopĺňanie vody do systému UK<br><i>Bližšie špecifikácie položky:</i><br>Ovládané zariadenia<br>• elektroventil zapnúť/vypnúť<br>Zber informácií<br>• Stav tlaku v systéme UK<br>• Chod/Porucha dopĺňacieho zariadenia<br>• Spotreba vody na dopĺňanie UK                                                                                                    | celo<br>k | 1.00 |
| 005. | Strojovňa – Monoblok - Regulácia UK Monoblok východ<br>a západ<br>Bližšie špecifikácie položky:<br>Ovládané zariadenia<br>• Cirkulačné čerpadlo UK východ, regulácia výkonu<br>• Regulačný trojcestný ventil UK východ<br>• Cirkulačné čerpadlo UK západ, regulácia výkonu<br>• Regulačný trojcestný ventil UK západ<br>Zber informácií<br>• Vonkajšia teplota Monoblok východ<br>• Teplota UK východ<br>• Poloha (stav) trojcestných ventilov<br>• Vonkajšia teplota Monoblok západ<br>• Teplota UK západ<br>• Poloha (stav) trojcestných ventilov<br>• 4x bezdrôtová referenčná teplota na každom poschodí<br>Monoblok východ<br>• 4x bezdrôtová referenčná teplota na každom poschodí<br>Monoblok západ<br>• Chod a porucha čerpadiel | celo<br>k | 1.00 |

| 006. | Strojovňa – Monoblok - Cirkulácia kotlového okruhu<br>Bližšie špecifikácie položky:<br>Ovládané zariadenia<br>• 2x cirkulačné čerpadlo<br>Zber informácií<br>• Chod a porucha čerpadiel                                                                                                    | celo<br>k | 1.00 |
|------|----------------------------------------------------------------------------------------------------|-----------|------|
| 007. | <ul> <li>Strojovňa – Monoblok - Primárny okruh UK pre<br/>spoločenské a vyšetrovacie krídlo</li> <li><i>Bližšie špecifikácie položky:</i><br/>Ovládané zariadenia <ul> <li>Cirkulačné čerpadlo spoločenské krídlo, regulácia výkonu</li> <li>Cirkulačné čerpadlo vyšetrovacie krídlo, regulácia výkonu</li> </ul> </li> <li>Zber informácií <ul> <li>Teplota vody pre spoločenské krídlo</li> <li>Teplota vody pre vyšetrovacie krídlo</li> <li>Chod a porucha čerpadiel</li> </ul> </li> </ul>                                                               | celo<br>k | 1.00 |
| 008. | <ul> <li>Strojovňa – Monoblok - Primárny okruh UK -pavilóny chronikov</li> <li>Bližšie špecifikácie položky:</li> <li>Ovládané zariadenia</li> <li>Cirkulačné čerpadlo pre pavilóny, regulácia výkonu</li> <li>Regulačný ventil pre pavilóny</li> <li>Zber informácií</li> <li>Teplota vody pre pavilóny</li> <li>Chod a porucha čerpadiel</li> </ul>                                                                                                    | celo<br>k | 1.00 |
| 009. | Strojovňa Vyšetrovacie krídlo - Regulácia UK<br>Vyšetrovacie krídlo východ a západ<br><i>Bližšie špecifikácie položky:</i><br>Ovládané zariadenia<br>• Cirkulačné čerpadlo UK východ, regulácia výkonu<br>• Regulačný trojcestný ventil UK východ<br>• Cirkulačné čerpadlo UK západ, regulácia výkonu<br>• Regulačný trojcestný ventil UK západ<br>Zber informácií<br>• Vonkajšia teplota východ<br>• Teplota UK východ<br>• Vonkajšia teplota západ<br>• Teplota UK západ<br>• bezdrôtová referenčná teplota východ<br>• bezdrôtová referenčná teplota západ | celo<br>k | 1.00 |
| 010. | Strojovňa Spoločenské krídlo - Regulácia UK<br>Spoločenské krídlo východ a západ                                                                                                    | celo<br>k | 1.00 |

|      | <ul> <li>Bližšie špecifikácie položky:</li> <li>Ovládané zariadenia</li> <li>Cirkulačné čerpadlo UK východ, regulácia výkonu</li> <li>Regulačný trojcestný ventil UK východ</li> <li>Cirkulačné čerpadlo UK západ, regulácia výkonu</li> <li>Regulačný trojcestný ventil UK západ</li> <li>Zber informácií</li> <li>Vonkajšia teplota východ</li> <li>Teplota UK východ</li> <li>Poloha (stav) trojcestných ventilov</li> <li>Vonkajšia teplota západ</li> <li>Teplota UK západ</li> <li>Poloha (stav) trojcestných ventilov</li> <li>bezdrôtová referenčná teplota východ</li> <li>bezdrôtová referenčná teplota západ</li> <li>Chod a porucha čerpadiel</li> </ul> |           |      |
|------|----------------------------------------------------------------------------------------------------|-----------|------|
| 011. | <ul> <li>Strojovňa Pavilón chronikov A - Regulácia UK pavilóny chronikov</li> <li>Bližšie špecifikácie položky:</li> <li>Ovládané zariadenia <ul> <li>Cirkulačné čerpadlo UK, regulácia výkonu</li> <li>Regulačný trojcestný ventil UK</li> </ul> </li> <li>Zber informácií <ul> <li>Vonkajšia teplota</li> <li>Teplota UK</li> <li>Poloha (stav) trojcestných ventilov</li> <li>bezdrôtová referenčná teplota</li> <li>Chod a porucha čerpadla</li> </ul> </li> </ul>                                                                                                    | celo<br>k | 1.00 |
| 012. | <ul> <li>Strojovňa Pavilón chronikov B - Regulácia UK pavilóny chronikov</li> <li>Bližšie špecifikácie položky:</li> <li>Ovládané zariadenia</li> <li>Cirkulačné čerpadlo UK, regulácia výkonu</li> <li>Regulačný trojcestný ventil UK</li> <li>Zber informácií</li> <li>Vonkajšia teplota</li> <li>Teplota UK</li> <li>Poloha (stav) trojcestných ventilov</li> <li>bezdrôtová referenčná teplota</li> <li>Chod a porucha čerpadla</li> </ul>                                                                                                    | celo<br>k | 1.00 |
| 013. | Strojovňa Pavilón chronikov C - Regulácia UK pavilóny<br>chronikov<br><i>Bližšie špecifikácie položky:</i><br>Ovládané zariadenia<br>• Cirkulačné čerpadlo UK, regulácia výkonu<br>• Regulačný trojcestný ventil UK                                                                                                    | celo<br>k | 1.00 |

| 014. | Zber informácií<br>• Vonkajšia teplota<br>• Teplota UK<br>• Poloha (stav) trojcestných ventilov<br>• bezdrôtová referenčná teplota<br>• Chod a porucha čerpadla<br>Strojovňa Pavilón chronikov D - Regulácia UK pavilóny<br>chronikov                                                                                                    | celo<br>k | 1.00 |
|------|----------------------------------------------------------------------------------------------------|-----------|------|
|      | <ul> <li>Bližšie špecifikácie položky:</li> <li>Ovládané zariadenia</li> <li>Cirkulačné čerpadlo UK, regulácia výkonu</li> <li>Regulačný trojcestný ventil UK</li> <li>Zber informácií</li> <li>Vonkajšia teplota</li> <li>Teplota UK</li> <li>Poloha (stav) trojcestných ventilov</li> <li>bezdrôtová referenčná teplota</li> <li>Chod a porucha čerpadla</li> </ul>                                                                                                    |           |      |
| 015. | Strojovňa Bazéna<br><i>Bližšie špecifikácie položky:</i><br>Ovládané zariadenia<br>• Ohrev bazéna prostredníctvom jestvujúcej riadiacej<br>jednotky bazéna (ohrev CTUV a ohrev tepelným<br>čerpadlom)<br>Zber informácií<br>• Teplota a ostatné parametre prevádzky bazéna z<br>riadiacej jednotky bazéna<br>• Chemické parametre bazénovej vody z jestvujúcej<br>riadiacej jednotky analytických meraní bazéna                                                                                                    | celo<br>k | 1.00 |
| 016. | <ul> <li>Kotolňa - Monoblok - zber informacii a energetických médií</li> <li>Bližšie špecifikácie položky:</li> <li>Zber informácií <ul> <li>Celková spotreba plynu areálu nemocnice</li> <li>Spotreba plynu v kotolni K1</li> <li>Spotreba plynu v kotolni K2</li> <li>Spotreba plynu v kotolni K2</li> <li>Spotreba plynu v kuchyni, CHUV a skleníka</li> <li>Celková spotreba pitnej vody hlavný fakturačný vodomer pri vrátnici</li> <li>Spotreba vody pre TUV</li> <li>Spotreba vody pre doplňovanie UK</li> <li>Spotreba vody pre doplňovanie UK</li> <li>Spotreba vody na spoj.chodbe pavilóny chronikov (vodomery nájomcov).</li> <li>Celková spotreba elektrickej energie</li> <li>Spotreba elektrickej energie</li> </ul> </li> </ul> | celo<br>k | 1.00 |

| 017. | Operatorske pracovisko                                                                                      | celo<br>k | 2.00 |
|------|----------------------------------------------------------------------------------------------------|-----------|------|
|      | <i>Bližšie špecifikácie položky:</i><br>operátorke pracovisko kotolňa K1<br>operátorke pracovisko energetik |           |      |

Každú vloženú cenu je NUTNÉ POTVRDIŤ STLAČENÍM KLÁVESU ENTER!

## Voliteľné podmienky:

Nie sú definované žiadne voliteľné podmienky.

# Kritériá

1. CENA: Najnižšia cena za cele dielo

- uchádzač ocení všetky položky diela / 002-017 /

Ponúkaná cena bez DPH, musí byť uchádzačom stanovená ako konečná a záväzná, uchádzačom spracovanej a v elektronickej aukcii vysúťaženej ponuky. Táto cena musí zohľadňovať všetky náklady, ktoré budú v súvislosti s dodaním a odskúšanim celého diela MaR účtované / včítane materiálu, práce, montáže, dopravy, poskytnutých zliav a pod./. Uchádzač ručí za úplnosť cenovej ponuky a ceny ním zadané sú garantované do doby dodávky.

2. PLATOBNÉ PODMIENKY: do 14 dni od ukončenia celého diela

3. DODACIE PODMIENKY: do 60 dni od ukončenia elektronickej aukcie

4. OBDOBIE REALIZÁCIE DIELA: december 2014 a január 2015

# 6. OSTATNÉ PODMIENKY:

6.1. Uchádzač **musí splniť podmienky účasti** podľa § 26 ods. 1 Zákona 25/2006 o verejnom obstarávaní.

6.2. Podmienkou predloženie ponuky je účasť uchádzača na obhliadke miesta a predmetu obstarávania – zákazky, v čase o od 23.10.2014 až 6.11. 2014 vždy o 10,00 hod. vždy po telefonickom dohovore na č. t. 0566818105; 0566818106 / p. Kolesár, Ing. Halajčík / Pri obhliadke miesta a predmetu zákazky každý účastník dostane popis predmetu elektronickej aukcie, ktorý po ocenení a podpísaní štatutárom, bude vstupnou ponukou do elektronickej aukcie.

- \* ďalej obsahom predloženej ponuky musi byť:
- blokové schéma riadiaceho system a MaR
- typ a parametre a navrhovaného riadiaceho systému a vizualizáčného systému
- typ bezdrôtového snímača vnútornej teploty a dosah prenosu

- Uchádzač zabezpečí prezentáciu a vizualizácia predloženého návrhu v čase 12.11.-23.11.2014 po dohode s vyhlasovateľom.

- vyhlasovateľ si vyhradzuje právo odmietnuť všetky predložené ponuky, súťaž zrušiť alebo vyhlásiť ďalšie kolo.

-Vyhlasovateľ je povinný všetkým účastníkom prípadné zmeny okamžite oznámiť.

 ponuky môžu byť konfrontované s porovnávacou cenou vychádzajúcou z vnútornej kalkulácie vyhlasovateľa. Táto porovnávacia ponuka je stanovená pred zahájením súťaže a je v jej priebehu nemenná.

## Priebeh

Výberové konanie prebehne formou elektronickej aukcie. Po vyplnení a odoslaní prihlášky do výberového konania mu bude zaslaný desaťmiestny prístupový kľúč.

### Vstupné kolo-príprava ponuky a predloženie ponuky v obalke

Od **23. 10. 2014 10:00** do **12. 11. 2014 10:00** bude sprístupnený e-aukčný portál so súťažnými podmienkami. Uchádzačom je umožnené zadávanie vstupných ponúk, pričom každý účastník vidí iba svoju ponuku. V tomto kole účastníci spracujú svoje ponuky a predložia ponuku v obálke do termínu **12. 11. 2014 10:00** hod. Ponuku v zapečatenej obálke z označením uchádzača a heslom "MaR" je potrebné predložiť na adresu : Psychiatrická nemocnica Michalovce n.o. kancelária č 2015, Areál Psychiatrickej nemocnice Stráňany, 07101 Michalovce

#### Kontrolné kolo-vysvetľovanie a kontrola ponuk

Od **12. 11. 2014 10:00** do **24. 11. 2014 10:00** prebehne **Kontrolné kolo-vysvetľovanie a kontrola ponuk**, ktoré slúži na kontrolu a vysvetľovanie predložených ponúk. Počas trvania tohto kola účastníci nemôžu svoje ponuky meniť.

#### Aukčné kolo

**24. 11. 2014 10:00** bude on-line výberové konanie začaté a všetkým účastníkom sa zobrazí najnižšia cenová ponuka (pri každej položke). V priebehu **15 min.** majú jednotliví účastníci možnosť svoje ponuky ešte upravovať (iba smerom dole). Nová cenová ponuka položky nemôže byť zhodná s aktuálnou minimálnou cenou položky.

#### Minimálny krok zníženia cenovej ponuky

Jednotkovú cenu je možné znižovať minimálne o **0.10 %**. (Minimálny krok zníženia jednotkovej ceny je vo vzťahu k aktuálnej jednotkovej cene uchádzača.)

### Maximálny krok zníženia cenovej ponuky

Jednotkovú cenu je možno znižovať maximálne o **50.00 %**. (Maximálny krok zníženia jednotkovej ceny je vo vzťahu k minimálnej cene danej položky.)

### Predlžovanie

Aukčné kolo bude predĺžené o 2 min. pri akejkoľvek zmene ceny v posledných 2 min.

### Platnosť prístupových kľúčov

Prístupové kľúče expirujú po **30** dňoch od ukončenia výberového konania. Po tejto dobe už nebude možné sa do e-aukčnej siene prihlásiť. Pokiaľ máte záujem o vytlačenie Vášho protokolu o účasti v e-aukcii a histórie e-aukčného prípadu, odporúčame vám si ich vytlačiť ihneď po skončení e-aukcie.

Vyhlasovateľ má právo v prípade potreby rozhodnúť o individuálnom predĺžení, respektíve ukončení elektronického výberového konania.

# Kontakty

Vyhlasovateľom výberového konania je: Psychiatrická nemocnica Michalovce, n. o. Areál Psychiatrickej nemocnice, Stráňany 071 01 Michalovce Slovenská republika

Všetky otázky o predmete elektronického výberového konania Vám zodpovie: Miloslav Kolesár telefón: +421 566 818 105 e-mail: <u>kolesar@pnmi.sk</u>

Realizáciou elektronického výberového konania bola poverená spoločnosť: Psychiatrická nemocnica Michalovce, n. o. Areál Psychiatrickej nemocnice, Stráňany 071 01 Michalovce Slovenská republika

Všetky otázky o technickom zabezpečení elektronického výberového konania Vám zodpovie administrátor: **Miloslav Kolesár** telefón: +**421 566 818 105** e-mail: <u>kolesar@pnmi.sk</u>

# Prihláška

Na účasť v elektronickom výberovom konaní je nutné vyplniť prihlášku, ktorú si môžete zobraziť <u>TU</u>.

Účastníkom bude po vyplnení a odoslaní prihlášky zaslaný desať miestny prístupový kľúč.

**Pred prihlásením si skontrolujte nastavenie Vášho internetového prehliadača.** Aby vám systém fungoval správne, je nutné mať v prehliadači zapnuté "cookies." Viac informácií nájdete v záložke **Návod**.

Všeobecný návod na vyplnenie Prihlášky a informácie o tom, ako sa orientovať v eAukčnej sieni zobrazíte po kliknutí na <u>tento odkaz</u>.

## Pravidlá

### PRAVIDLÁ ELEKTRONICKÝCH AUKCIÍ PROEBIZ

- si môžete zobraziť po kliknutí na Pravidlá elektronických aukcií PROebiz

## Návod

### TECHNICKÉ NÁROKY E-AUKČNÉHO SW PROEBIZ

Váš počítač musí byť pripojený na Internet. Na bezproblémovú účasť je nutné mať v počítači nainštalovaný jeden z podporovaných webových prehliadačov:

- Microsoft Internet Explorer verze 7.0 a vyššia (<u>http://microsoft.com/ie</u>)
- Mozilla Firefox 13.0 a vyššia (http://firefox.com)
- Google Chrome (<u>http://google.com/chrome</u>)

Ďalej je nutné mať nainštalovaný Adobe Flash Player (<u>http://get adobe.com/flashplayer</u>), v prehliadači povolené vyskakovacie okná, javascript a zapnuté cookies. Návod ako cookies vo webovom prehliadači povoliť nájdete na http://proebiz.com/sk/support v časti **Houston=support** pod položkou **Nastavenie cookies**.

## AKO SA PRIHLÁSITE DO "ERMMA"

Všeobecný návod na vyplnenie Prihlášky a informácie o tom, ako sa orientovať v eAukčnej sieni zobrazíte po kliknutí na <u>tento odkaz</u>.

## AKO VSTÚPIŤ DO E-AUKČNEJ SIENE

Na vstup do e-aukčnej siene použite internetový odkaz (adresu) v časti **POZVÁNKA** tejto pozvánky. Kliknutím naň sa otvorí internetový prehliadač na adrese e-aukčnej siene vyhlasovateľa. Bude potrebné zadať prístupové údaje (meno, heslo – zvolíte si ich sami v prihláške a kľúč – býva doručený e-mailom po vyplnení prihlášky). Pokiaľ tieto údaje zadáte správne (heslo aj kľúč sú skryté), prebehne autentifikácia a otvorí sa e-aukčná sieň. Desaťmiestny kľúč môžete kopírovať (napr. pomocou kláves Ctrl+C) z e-mailu a následne vložiť do príslušného políčka (Ctrl+V). Pozor, musíte mať označené iba znaky kľúča (na konci nesmie byť skopírovaná medzera). Do e-aukčnej siene sa nedá vstúpiť pred začiatkom e-aukcie (začiatkom býva obvykle Vstupné (príp. Kontrolné) kolo).

V prípade akýchkoľvek komplikácií kontaktujte, prosím, administrátora. Kontakt naňho nájdete v časti **KONTAKTY**.

## AKO SA Z E-AUKČNEJ SIENE ODHLÁSIŤ

Odhlásenie vykonajte pomocou tlačidla **LOGOUT**, ktoré sa nachádza v pravom hornom rohu e-aukčnej siene. Pokiaľ odhlásenie vykonáte zatvorením okna internetového prehliadača, do e-aukčnej siene sa bude možné znovu prihlásiť až o 1 minútu.

## ČO MÔŽETE VO VSTUPNOM KOLE

Vstupné kolo slúži na zadanie vstupných cenových ponúk a voliteľných podmienok. V tomto kole si môžete prehliadnuť a vyskúšať prácu v e-aukčnom prostredí. Zvlášť sa sústreďte na čas do konca kola. Tento časový údaj sa mení obvykle v rozmedzí 3 - 5 sekúnd (pokiaľ do ukončenia kola ostáva menej ako 24 hodín). Ak sa tak nedeje, pravdepodobne máte prerušené spojenie a bude potrebné sa do e-aukčnej siene znovu prihlásiť, alebo vykonať prenačítanie e-aukčnej siene obvykle klávesom F5 alebo ikonkou AKTUALIZOVAŤ vo vašom prehliadači.

V tomto kole je vašou povinnosťou zadať vstupné cenové ponuky. Každú vloženú cenu je **NUTNÉ POTVRDIŤ STLAČENÍM KLÁVESU ENTER!** Vo Vstupnom kole je možné ceny aj voliteľné podmienky ľubovoľne meniť a upravovať. Uvidíte iba svoje cenové ponuky.

Voliteľné podmienky zadávajte kliknutím na riadok danej podmienky v pravom stĺpci (pokiaľ nie je podmienka vyplnená, je zobrazené v danom políčku slovo "Zmeniť" alebo je políčko prázdne).

Pokiaľ je názov položky podčiarknutý, kliknutím naňho sa Vám pri položke zobrazí poznámka (obvykle ďalšie upresňujúce informácie, príp. fotka, príloha, apod.).

# ČO MÔŽETE V KONTROLNOM KOLE

Kontrolné kolo slúži vyhlasovateľovi. Zvyčajne sa vykonáva formálna kontrola a správnosť zadaných ponúk, kontrola splnenia kvalifikačných predpokladov, alebo dochádza k testovaniu dodaných vzoriek. Účastníci v tomto kole nemôžu svoje ponuky meniť, ani vkladať nové ponuky. Je možné využiť chatovú komunikáciu.

## ČO MÔŽETE V AUKČNOM KOLE

V Aukčnom kole už môžete upravovať svoje cenové ponuky iba smerom nadol (nákupné online výberové konanie) alebo naopak iba smerom nahor (predajné on-line výberové konanie).

Vaša nová cenová ponuka položky nemôže byť zhodná s aktuálnou minimálnou (v prípade nákupných výberových konaní), resp. maximálnou cenou (predajné výberové konanie).

V priebehu on-line výberového konania prosím sledujte:

**čas do konca kola** - jeho zmena potvrdzuje váš kontakt s e-aukčným systémom. V prípade, že sa čas zastaví, stlačte kláves F5 na obnovenie zobrazenia e-aukčnej siene. **komunikácia s administrátorom** - nástroj na komunikáciu s administrátorom. Tu môžete online komunikovať s administrátorom.

Celý priebeh on-line výberového konania od odoslania pozvánok až po ukončenie je zaprotokolovaný do histórie. Všetky vykonané operácie sú zaznamenávané s presnosťou na sekundy. Po ukončení on-line výberového konania vám bude ponúknutá možnosť zobrazenia protokolu histórie a protokolu o vašej účasti.

Aukčné kolo býva obvykle predlžované. Bližšie informácie o predĺžení nájdete v časti **PRIEBEH**.

Z technickej podstaty fungovania internetových systémov **neodporúčame čakať s vkladaním cien v e-aukčnej sieni na posledné sekundy prebiehajúceho kola.** Takto zadané hodnoty nemusia dôjsť včas k serverovým systémom - napr. z dôvodu spomalenia internetového pripojenia, oneskorenej odozve webového prehliadača, resp. operačného systému. Môže sa teda stať, že ponuky v posledných 5-tich sekundách nemusia byť systémom bezvýhradne prijaté (akceptované).

### V PRÍPADE TECHNICKÝCH PROBLÉMOV V PRIEBEHU ON-LINE VÝBEROVÉHO KONANIA SA OBRACAJTE NA ADMINISTRÁTORA. SPOJENIE NAŇHO NÁJDETE V ČASTI KONTAKTY.